# 114年暑假重補修繳費說明1140610

# 繳費日期:114.6.10(二)至114.6.16(一)

#### 本次繳費單取得方式:

請上臺灣銀行學雜費入口網

自行列印繳費單至超商或金融機構繳費

或直接線上繳費

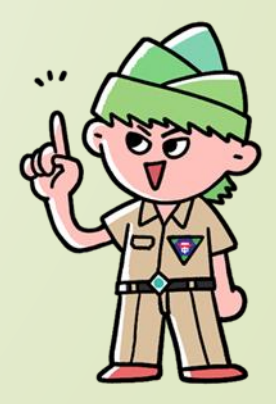

#### 臺灣銀行學雜費入口網-費用查詢

#### 網址:https://school.bot.com.tw/newTwbank/StudentLogin.aspx

#### .登入臺灣銀行學雜費入口網

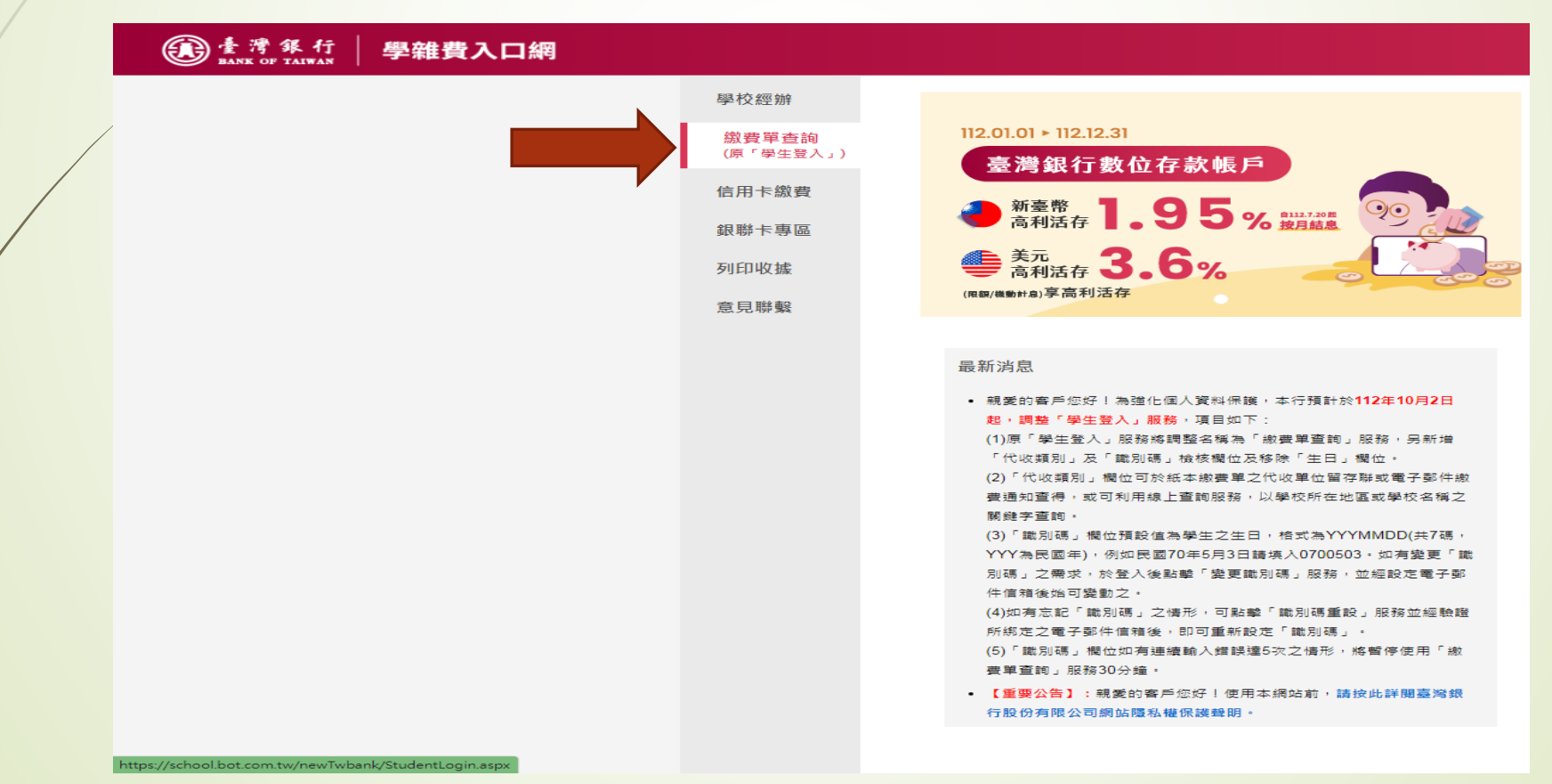

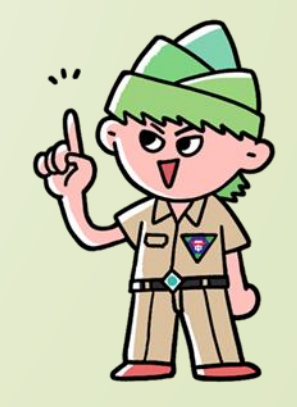

## 2.點選繳費查詢→輸入代收類別、身分證字 號、學號、識別碼、圖型驗證碼→確認登入

| 繳費單查詢<br>(原「學生登入」)             | 411次 11百日 -                                                                                                    |                                                                                                    |                                                                                                    |
|--------------------------------|----------------------------------------------------------------------------------------------------|----------------------------------------------------------------------------------------------------|----------------------------------------------------------------------------------------------------|
| 信用卡繳費<br>銀聯卡專區<br>列印收據<br>意見聯繫 | 身分證字號:<br>學號:<br>識別碼:<br>圖型驗證碼:                                                                                                    | <ul> <li>請輸入代收類別</li> <li>請輸入身分證字號</li> <li>請輸入學號</li> <li>請輸入識別碼</li> </ul>                                                                                                    | 〕 <u>董</u> 輝   聲例<br>〕<br>〕<br>〕<br><i>〕<br/>秋明</i><br>重新產生                                                                  |
|                                | (際輸入作<br>公告事項<br>• 親愛的書戶您好!為進化個人資料保護<br>(1)原「學生登入」服務將調整名稱為「<br>位。<br>(2)「代收購別」欄位可於紙本線費單之<br>區或學校名稱之關鍵字查問。<br>(3)「識別碼」個位預設值為學生之生已<br>0700503,如有變更「識別碼」之儒求<br>(4)如有忘記「識別碼」之儒形,可點聲<br>碼」。<br>(5)「職別碼」欄位如有連續輸入虛誤還<br>. 若您無法登入:<br>1. 留意貴校是否加入本行學雜費代收 | 確認登入<br>識別碼重設<br>比收類別、身分證字號、學號、圖型語<br>,本行預計於112年10月2日起,調整「學4<br>態要單直問」服務,另新增「代收類別」及<br>代收單位留存聯或電子影件繳費通知直得。<br>,於登入後點擊「變更識別碼」服務,並編<br>,於登入後點擊「變更識別碼」服務,並編<br>15次之情形,將暫停使用「繳要單直問」服<br>, | 会證碼)   (整入」服務・項目如下:   「職別碼」檢核欄位及移除「生日」欄   或可利用線上重調服務・以學校所在地    、例如民國70年5月3日講集入   設定電子部件信箱後始可變動之・   ・部件信箱後、即可重新設定「職別   務30分鐘・ |

○」
「識別碼」該如何輸入?

 如您為首次使用·識別碼預設值為學生生日·格 式為YYYMMDD(共7碼,YYY為民國年),例如 民國70年5月3日請填入0700503。

成功登入後提供識別碼異動功能 · 經綁定電子信 箱後即可變更。

3 如已忘記或需重新設定識別碼,可點擊「識別碼 重設」 並經原綁定之電子信箱認證後,重新設定 識別碼。

> Bank of Taiwan Great Deal, Great

## 臺灣銀行學雜費入口網

# 3.點選查詢-雲嘉南4.下拉選取國立臺南第一高級中學

| 代收類別查詢                         | 中彰投 雾嘉南 7                  | 高屏】[宜花東][其他]]請輸入關鍵字] | ×<br>査詢   |
|--------------------------------|----------------------------|----------------------|-----------|
| 繳費單查詢 Bill Ind                 | quire                      | 黑                    | ▲<br>よ選查詢 |
|                                | 代收類別:                      | 請輸入代收類別              | 查詢 範例     |
|                                | 身分證字號:                     | 請輸入身分證字號             |           |
|                                | 學號:                        | 請輸入學號                |           |
| 代收類別查詢                         |                            |                      | ×         |
| 147122 國立臺南第二<br>147142 西井縣二馬網 | 高級中學                       |                      |           |
| 147142 芸林蒜元長卿<br>147292 台南市南區新 | "但德國氏小學<br>"興國民小學          |                      |           |
| 147362 台南市安平區                  | 安平國民小學                     |                      |           |
| 147372 有限責任台南                  | 市安平區安平國民小                  | 學員生消費合作社             |           |
| 147452 國立斗六高級                  | 中學                         |                      |           |
| 147482 國立臺南第一                  | 高級中學                       |                      |           |
| 147542 罢林縣亚斗六<br>147552 國立社会宮紹 | 國民半字<br>宏重商業職業醫校           |                      |           |
|                                | 25 FF (E) 75 444 75 'FF 1X |                      |           |

#### 5. 進入後點選查詢

| 費入口網                                  |                  | 剩餘                         | 09分27秒                                                                                                    | G∂≊±       |   |
|---------------------------------------|------------------|----------------------------|----------------------------------------------------------------------------------------------------|------------|---|
| ④ 國立臺南第一高級中學/使用者姓名:<br>繳費單直詢>查看學生繳費資料 |                  | 查詢日期:2023/12               | //22 15:40:11                                                                                                    | R          |   |
| 查看學生繳費資料                              |                  | 所                          | 有動作<br>記得著                                                                                                    | F完成<br>≹出  |   |
| 學號:                                   |                  | <b>P/</b>                  | 미파도                                                                                                    | źщ         |   |
| 姓名:                                   |                  |                            |                                                                                                    |            |   |
| 身分證字號: 1****067                       |                  |                            |                                                                                                    |            |   |
| 識別碼:                                  | 變更識別碼            |                            |                                                                                                    |            |   |
| 識別碼認證<br>Email:                       | 變更Email 查        | 詢繳費資                       | 料                                                                                                    |            |   |
| 代收類別學年 學期 部別                          | 代收費用別 應繳金額 銷帳結   | 果 是否已過繳費期限 是否開放列           | 印查諾                                                                                                    | A          |   |
| 4748 112 第一學期 重補修學分費                  | 重補修學分費 1,920 未銷帳 | 未過繳費期限<br>(113/01/02) 開放列印 | 查詢                                                                                                    | and and    | 5 |
|                                       |                  |                            | and the second second s |            |   |
|                                       |                  |                            |                                                                                                    | <u>INI</u> |   |

#### 臺灣銀行學雜費入口網-查詢繳費資料

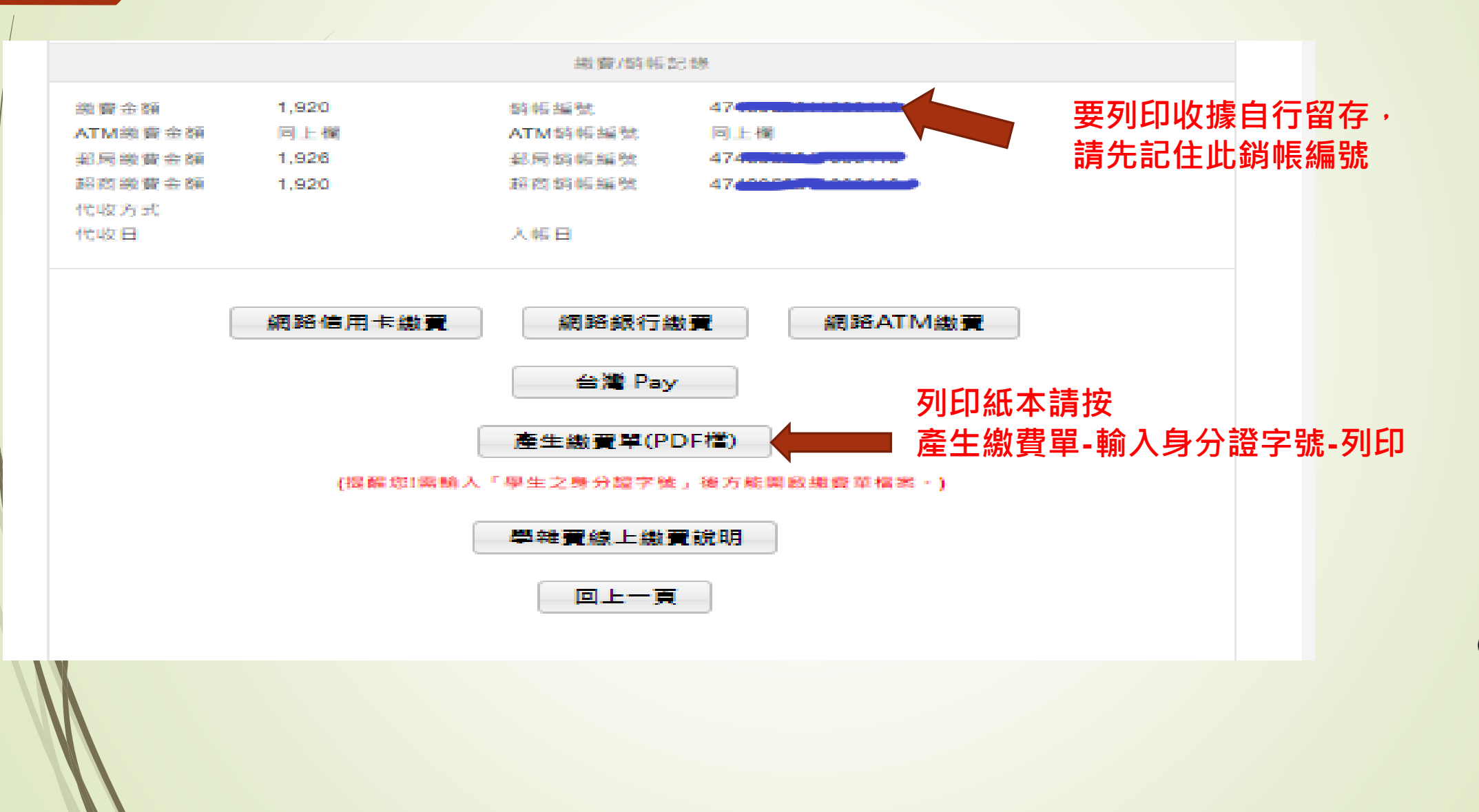

## 臺灣銀行學雜費入口網-繳費後可自行列印收據留存

|   | 學校經辦               | 列印收據 Receipt                                                                                                    |
|---|--------------------|----------------------------------------------------------------------------------------------------|
|   | 繳費單查詢<br>(原「學生登入」) |                                                                                                    |
|   |                    | 近り 小長 裕福 5沈 :                                                                                                    |
|   | 信用卞溆箕              | 圖型驗證碼: ● 重新產生                                                                                                    |
|   | 銀聯卡專區              |                                                                                                    |
|   | 列印收據               | 列印收版                                                                                                    |
|   | 意見聯繫               |                                                                                                    |
|   |                    | 注意事項                                                                                                    |
|   |                    | <ul> <li>請注意!新北市、宜蘭縣、基隆市、嘉義市、新竹縣、彰仁縣、金門縣校務行政系統產製之繳費單,繳款人無法<br/>於本網站列印收據(除使用信用卡、一卡通 Money、街口支付、悠遊付繳費外),請於繳費後約5~7工作日至縣市<br/>校務系統網站登入後列印收據,免付費客服專線 0800-880-928<br/>新北市:https://esa.ntpc.edu.tw/web-stdcharge/std.html<br/>宜蘭縣:https://schoolsoft.kl.edu.tw/jsp/payeasy/pub/std.jsp<br/>嘉義市:https://schoolsoft.kl.edu.tw/jsp/payeasy/pub/std.jsp<br/>新竹縣:https://sch.hcc.edu.tw/web-stdcharge/std.html<br/>彰化縣:https://sch.hcc.edu.tw/jsp/payeasy/pub/std.jsp<br/>金門縣:https://wiseks.km.edu.tw/jsp/payeasy/pub/std.jsp</li> </ul> |
| / |                    | <ul> <li>如您使用ATM / 網路ATM / 網路銀行/台灣Pay QRCode方式繳費需2-3個營業日的銷帳時間,請確認扣款成功,可提供相關<br/>要面單據予學校證明,或於2-3個營業日後至學覽要入口網列印收據予學校以茲證明。</li> </ul>                                                                                                    |
| / |                    | • 如您忘記銷帳編號時,請經由左側【學生登入】進行此項作業。學生登入須填寫:學號、身份證字號、出生年月日                                                                                                    |
| / |                    | <ul> <li>國立臺北商業大學、國立清華大學、國立臺中教育大學、國立中山大學與國立空中大學因學校未上傳學生資料至本系統,學<br/>生如需列印收據請洽詢學校。(國立清華大學學生如需列印收據,請於完成線上繳費第5個工作天後進入國立清華大學校務<br/>資訊系統列印「繳費證明單」)。</li> </ul>                                                                                                    |
|   |                    | • 下載後無法開啟收據檔案,請安裝閱讀PDF的軟體(Adobe Reader),您可至Adobe官方網站下載。                                                                                                    |
|   |                    |                                                                                                    |
|   |                    |                                                                                                    |

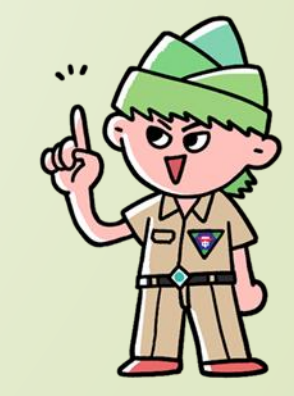